| SYSTEM SETTINGS           |        |                     |  |
|---------------------------|--------|---------------------|--|
|                           |        | System Settings     |  |
| Choose your own settings. |        |                     |  |
| Language                  |        | Car position        |  |
| Route selection           |        | Measuring units     |  |
| Screen config.            |        | Date / Clock        |  |
| System information        |        | Volume              |  |
|                           |        | Return              |  |
| 02:46 pm                  |        | † <b>21.03.1997</b> |  |
|                           | Syster | n settings          |  |

To adjust the system to suit the individual a lot of the settings can be modified as follows:

Select *Settings* from the Main Menu, the System Settings menu is shown, with the following options:

### LANGUAGE

The following languages are currently available on a separate language CD:

- British English
- American English
- French
- German
- Dutch
- Italian
- Spanish

To select the language, proceed as follows:

1. Select *Language* from the *System Settings* menu and follow the instructions.

# **ROUTE SELECTION**

There are four options, which affect route planning. These are as follows:

- Optimised for travel time (good compromise for any situation)
- Optimised for travel distance (recommended for routes within a city)
- As much as possible along main roads (recommended, if travelling on main roads is preferred)
- As little as possible along main roads (recommended, if travelling on main roads is not preferred)

The selected option is shown as an icon in the status line of the display.

### SCREEN SETTINGS

NOTE: Screen settings allow adjustment to the screen configuration, selection of a variety of colour combinations and the information shown in the status line of the screen.

Select **Screen config.** from the System settings menu, the **Screen Settings** menu is shown offering you the following options:

**Day colour** - Select one out of six colour combinations for the daytime display. The selected colour is active when the headlights are turned off.

|                     | Screen Settings        |  |  |
|---------------------|------------------------|--|--|
| Set your own screen | configurations.        |  |  |
| Day colour          | Night colour           |  |  |
| Statusline left     | Statusline right       |  |  |
| 02:46 pm            | Return<br>† 21.03.1997 |  |  |
| Scroop cottings     |                        |  |  |

Screen settings

Status line left - Select the kind of information shown in the lower left corner of the screen:

- 1 None - Status line left switched off.
- 2. **Clock** - Time display.
- 3. **Date** - Date display.
- 4. Remaining travel time - Calculated time remaining until you arrive at the next via point or destination address (if no via points were entered).
- 5. Estimated time of arrival – Calculated time of arrival at the next via point or destination.

Night colour - Select one out of six colour combinations for the night-time display. The selected colour is active when the headlights are turned on.

Status line right: - Select the kind of information shown in the lower right corner of the screen. See Status line left for available options.

Return - Return to the Main Menu.

### SYSTEM INFORMATION

The System Information menu offers the following options:

Diagnosis - To analyse soft- and hardware problems (code protected).

Configuration - Information on soft- and hardware versions of the system (for service purposes).

Default settings - To reset all user specific settings (status line, screen colours, etc.) to their factory settings.

Return - Return to the Main Menu.

# WARNING

An authorised service centre for service purposes should only perform the Diagnosis option.

### CAR POSITION

The Car Position Input menu allows you to enter a new car position manually (for example for demo purposes).